## MexBS Cheapest In Cart Promotion v1.0.0 Installation Guide

## **Installation**

Before we begin, please ensure that you have a backup of your data before proceeding with the installation of the extension. This is because although we will make our best to support you, we cannot take responsibility of any data loss that might occur during the installation/adjustments of this extension.

[1] Go to the Magento installation directory on your server, and make sure to create the following paths – app/code/Mexbs/ApBase app/code/Mexbs/Cheapest

[2] Unpack the mexbs\_apbase-1.3.4.zip file. Copy all the extracted files from the mexbs\_apbase-1.3.4 directory to the app/code/Mexbs/ApBase path that you've just created

[3] Unpack the mexbs\_cheapest-1.0.0.zip file. Copy all the extracted files from the mexbs\_cheapest-1.1.0 directory to the app/code/Mexbs/Cheapest path that you've just created

[4] Connect via SSH and go to your Magento root directory

[5] Determine the mode that your Magento is running on, by running the following command:

php bin/magento deploy:mode:show

[6] If you are in **developer** or **default** mode, run the following commands:

php bin/magento module:enable Mexbs\_ApBase --clear-static-content php bin/magento module:enable Mexbs\_Cheapest --clear-static-content php bin/magento setup:upgrade

If your Magento version is 2.0.x or 2.1.x run:

php bin/magento setup:static-content:deploy

If your Magetno version is 2.2.x run:

php bin/magento setup:static-content:deploy -f

[7] If you are in **production** mode, run the following commands:

php bin/magento module:enable Mexbs\_ApBase --clear-static-content php bin/magento module:enable Mexbs\_Cheapest --clear-static-content php bin/magento setup:upgrade php bin/magento setup:di:compile php bin/magento setup:static-content:deploy

[8] Go to the admin panel – "System->Cache Management" and click "Flush Magento Cache".

You are all set! Enjoy your extension •